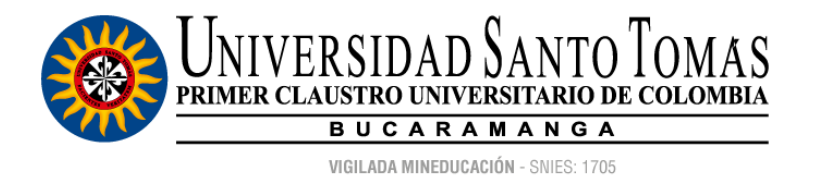

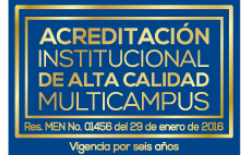

## UNIVERSIDAD SANTO TOMÁS SECCIONAL BUCARAMANGA

## INSTRUCTIVO PARA PAGO EN LÍNEA DE LA MATRÍCULA

Apreciado TOMASINO:

Para realizar el Pago en Línea de la matrícula previamente deberá haber realizado la **matricula académica** y haberla cerrado.

PASO 1: Haga clic aquí, digite su número de documento y oprima el botón "Enviar".

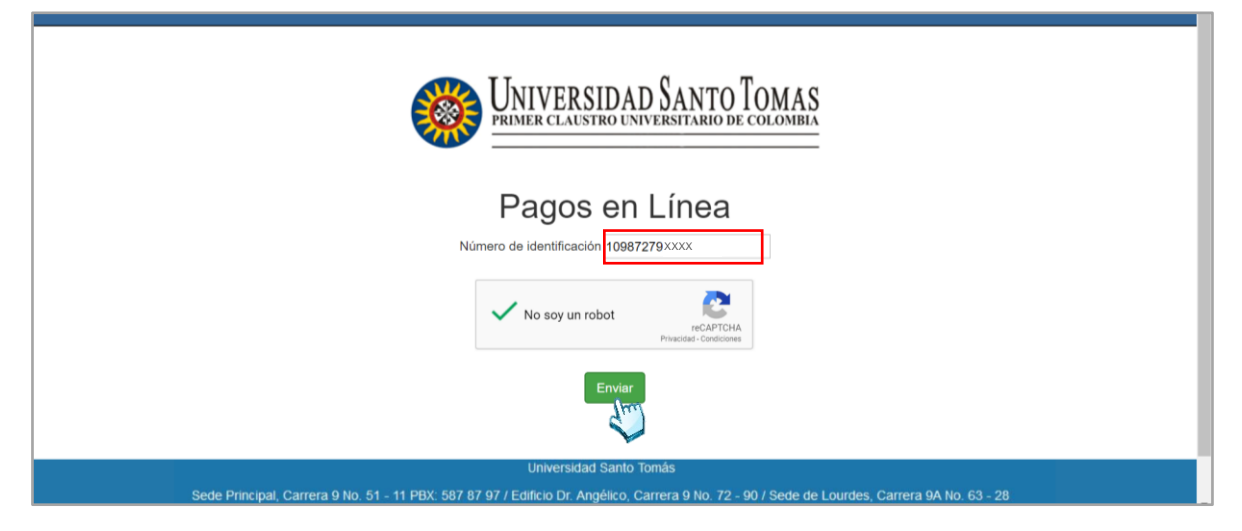

PASO 2: Seleccione el concepto que pagará y oprima el botón "Enviar pago".

| Salir                    |                                                           |                                                       |                                              |                                         |                                              |                                       |                    |             |
|--------------------------|-----------------------------------------------------------|-------------------------------------------------------|----------------------------------------------|-----------------------------------------|----------------------------------------------|---------------------------------------|--------------------|-------------|
|                          |                                                           |                                                       |                                              |                                         |                                              |                                       |                    |             |
| Una vez in<br>selecciona | grese a la pasarela de pag<br>da. Cualquier inquietud fav | os; si no realiza su pago<br>or comunicarse con el nú | deberá esperar en pr<br>úmero (57 1) 6540721 | omedio dos horas<br>  para obtener info | a que la pasarela le<br>rmación sobre el est | habilite nuevamente<br>ado de su pago | el pago de la refe | rencia      |
|                          |                                                           |                                                       |                                              |                                         |                                              |                                       |                    |             |
| 10 ¥ Re                  | egistros por página                                       |                                                       |                                              |                                         |                                              |                                       | Search:            |             |
| pagar 🎼                  | referencia pago 🛛 🕼                                       | descripcion 🔱                                         | valor con iva 🔱                              | 🕨 valor iva 🕸                           | num_recibo ↓                                 | fecha_plazo                           | 🕪 Periodo 🛛        | 🕽 Sede 🕼    |
| ۲                        | 10987279 xxxx 112062                                      | MAT_II_SEME_PRE                                       | 3837000                                      | 0                                       | 1120625                                      | 23-APR-20                             | 20202              | Bucaramanga |
| pagar                    | referencia pago                                           | descripcion                                           | valor con iva                                | valor iva                               | num_recibo                                   | fecha_plazo                           | Periodo            | Sede        |
| Showing 1 to             | 1 of 1 entries                                            |                                                       |                                              |                                         |                                              |                                       | Previous           | 1 Next      |
|                          |                                                           |                                                       |                                              |                                         |                                              |                                       |                    |             |
|                          |                                                           |                                                       |                                              |                                         |                                              |                                       |                    |             |
|                          |                                                           |                                                       |                                              |                                         |                                              |                                       |                    |             |
|                          |                                                           |                                                       |                                              | Enviar pago                             |                                              |                                       |                    |             |

Fecha de elaboración: 5 de junio de 2020.

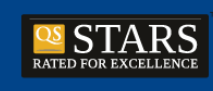

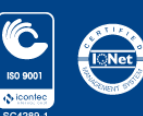

Personería Jurídica 3645 del 6 de agosto de 1965 - NIT 860.012.357-6 PBX: (+57 7) 6 98 58 58 Línea gratuita nacional: 01 8000 917044 CAMPUS BUCARAMANGA Carrera 18 No. 9 - 27 CAMPUS FLORIDABLANCA Carrera 27 No. 180 - 395 Km. 6 Autopista CAMPUS PIEDECUESTA Finca Colorados Km. 13 Autopista / CAMPUS EL LIMONAL Km. 14 Autopista

www.ustabuca.edu.co

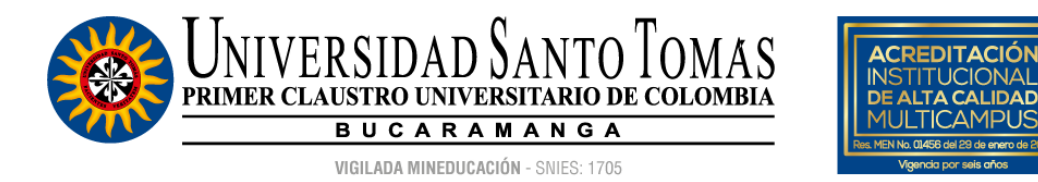

**PASO 3**: Actualice el correo electrónico que se muestra automáticamente por defecto haciendo clic en "Modificar mis datos". Tenga en cuenta registrar su correo electrónico personal.

|                                                                                           |                              | Paga seguro con Payur                                                                           |
|-------------------------------------------------------------------------------------------|------------------------------|-------------------------------------------------------------------------------------------------|
| 1 Tus datos                                                                               | 🖉 <u>Modificar mis datos</u> | Resumen de la compra                                                                            |
| sindicatura@usantotomas.edu.co                                                            | ŝ                            | Referencia: 10987279 xxxx 112082           Descripción: MAT_IL_SEME_PRE           Total a pagar |
| 2 Selecciona el medio de pago                                                             |                              |                                                                                                 |
| Paga en un clic con                                                                       |                              |                                                                                                 |
| Cvv/cvc     Cuotas *     000     1     1                                                  | ÎÎÎ<br>Pagar →               |                                                                                                 |
| • <b>VISA</b> **1343                                                                      |                              |                                                                                                 |
| checkout.payulatam.com/ppp-web-gateway-payu/app/v2?k=a6abc119db41f89aa3e7b70de7f96ea3#/co | /buyer                       |                                                                                                 |

**PASO 4**: Registre sus nombres y apellidos completos y, el correo electrónico personal. Posteriormente oprima el botón "Continuar".

|                                                                                                    | Paga seguro con Payu<br>ES / EN / PT                                              |
|----------------------------------------------------------------------------------------------------|-----------------------------------------------------------------------------------|
| 1 Tus datos                                                                                            | Resumen de la compra                                                              |
| Nombre completo SALAZAR JAIMES MARÍA CAROLINA Correo electrónico * mariacarolina@gmail.com Continuar → | Referencia: 10987279 xxxx 112062<br>Descripción: MAT_II_SEME_PRE<br>Total a pagar |
| 2 Selecciona el medio de pago                                                                          |                                                                                   |

Fecha de elaboración: 5 de junio de 2020.

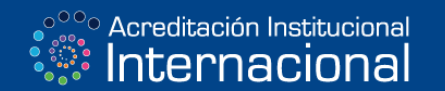

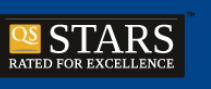

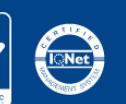

Personería Jurídica 3645 del 6 de agosto de 1965 - NIT 860.012.357-6 PBX: (+57 7) 6 98 58 58 Línea gratuita nacional: 01 8000 917044 CAMPUS BUCARAMANGA Carrera 18 No. 9 - 27 CAMPUS FLORIDABLANCA Carrera 27 No. 180 - 395 Km. 6 Autopista CAMPUS PIEDECUESTA Finca Colorados Km. 13 Autopista / CAMPUS EL LIMONAL Km. 14 Autopista

www.ustabuca.edu.co

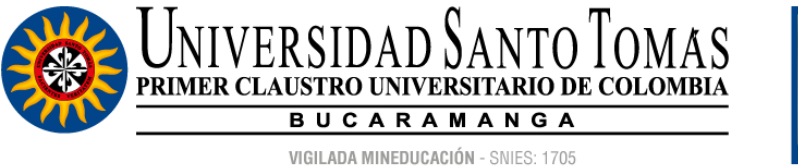

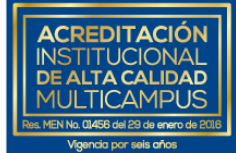

**PASO 5**: Seleccione el medio de pago haciendo clic sobre el tipo de tarjeta de crédito o débito (PSE).

|                                                          | n Paga seguro                                                                          | con Payu     |
|----------------------------------------------------------|----------------------------------------------------------------------------------------|--------------|
|                                                          |                                                                                        | ES / EN / PT |
| 1 Tus datos                                              | 🖋 Modificar mis datos Resumen de la compra                                             | Э            |
| SALAZAR JAIMES MARÍA CAROLINA<br>mariacarolina@gmail.com | Referencia: 10987279 xxxx 112062<br>Descripción: MAT_II_SEME_PRE<br>Total a pagar\$3,8 | 337,000.00   |
| 2 Selecciona el medio de pago                            |                                                                                        |              |
| Tarjeta de crédito o<br>débito                           |                                                                                        |              |
| Débito bancario<br>PSE I Recuerda ve<br>habilitado pa    | rificar el monto máximo que tienes<br>ra pagos por internet.                           |              |

**PASO 6**: Diligencie la información personal y bancaria del titular de la tarjeta de crédito o débito y oprima el botón "Pagar".

| Nombre en la tarjeta *        | MARIA SALAZAR                                                                                  | Resumen de la compra                                                              |
|-------------------------------|------------------------------------------------------------------------------------------------|-----------------------------------------------------------------------------------|
| Documento de identificación * | C.C. 👻 100000092                                                                               | Referencia: 10987279 xxxx 112082<br>Descripción: MAT_II_SEME_PRE<br>Total a pagar |
| Número de tarjeta *           | 4000 1234 5678 9010                                                                            |                                                                                   |
| Código de seguridad *         | 000 <u>cvv/cvc</u>                                                                             |                                                                                   |
| Fecha Vencimiento *           | -Mes- 💌 / -Año- 💌                                                                              | **** **** ****                                                                    |
| Cuotas *                      | 1 •                                                                                            |                                                                                   |
| Teléfono Celular *            | ■ • +57 Ej: 3112222222                                                                         | PUARLA SALAZAR                                                                    |
| _                             |                                                                                                |                                                                                   |
| Acepto los <u>términos</u>    | eva política de privacidad<br><mark>y condiciones</mark> y <mark>política de privacidad</mark> |                                                                                   |
| 🗷 Recordar mis d              | atos para futuros pagos con PayU 🕕                                                             |                                                                                   |
|                               | Pagar →                                                                                        |                                                                                   |

**Importante**: tenga en cuenta que una vez reciba la confirmación del pago en su cuenta de correo electrónico asociada, **debe enviar el soporte de confirmación en donde se evidencia la <u>transacción exitosa</u> al correo electrónico destinado exclusivamente para matriculas académicas de su facultad. Consulte <u>aquí</u>.** 

Fecha de elaboración: 5 de junio de 2020.

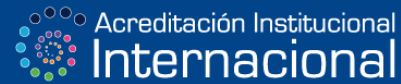

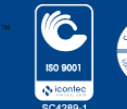

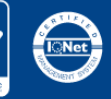

Personería Jurídica 3645 del 6 de agosto de 1965 - NIT 860.012.357-6 PBX: (+57 7) 6 98 58 58 Línea gratuita nacional: 01 8000 917044 CAMPUS BUCARAMANGA Carrera 18 No. 9 - 27 CAMPUS FLORIDABLANCA Carrera 27 No. 180 - 395 Km. 6 Autopista CAMPUS PIEDECUESTA Finca Colorados Km. 13 Autopista / CAMPUS EL LIMONAL Km. 14 Autopista